# ¿CÓMO USAR BEEGUP?

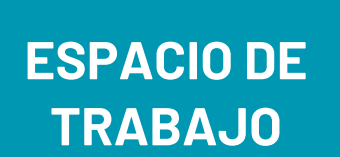

AULAS VIRTUALES:

CLASE

CLASE DE INTERCAMBIO LINGÜÍSTICO

LAS INSTRUCCIONES

## LA COMUNIDAD DE COMPAÑEROS DE IDIOMAS

RECOMENDACIÓN DE PERFILES

HERRAMIENTAS DE COMUNICACIÓN POR AUDIO, VIDEO Y TEXTO

NOTIFICACIONES Y MENSAJERÍA VIDEOS DE NOTICIAS Y CONTENIDOS DIDÁCTICOS

> ENCONTRAR COMPAÑEROS DE IDIOMAS QUE COMPARTAN LOS MISMOS INTERESES

ARCHIVAR TUS NOTICIAS FAVORITAS

COMPARTIR LAS NOTICIAS, CONTENIDOS DIDÁCTICOS, TEMAS DE CONVERSACIÓN CON TU COMUNIDAD

### **AJUSTES**

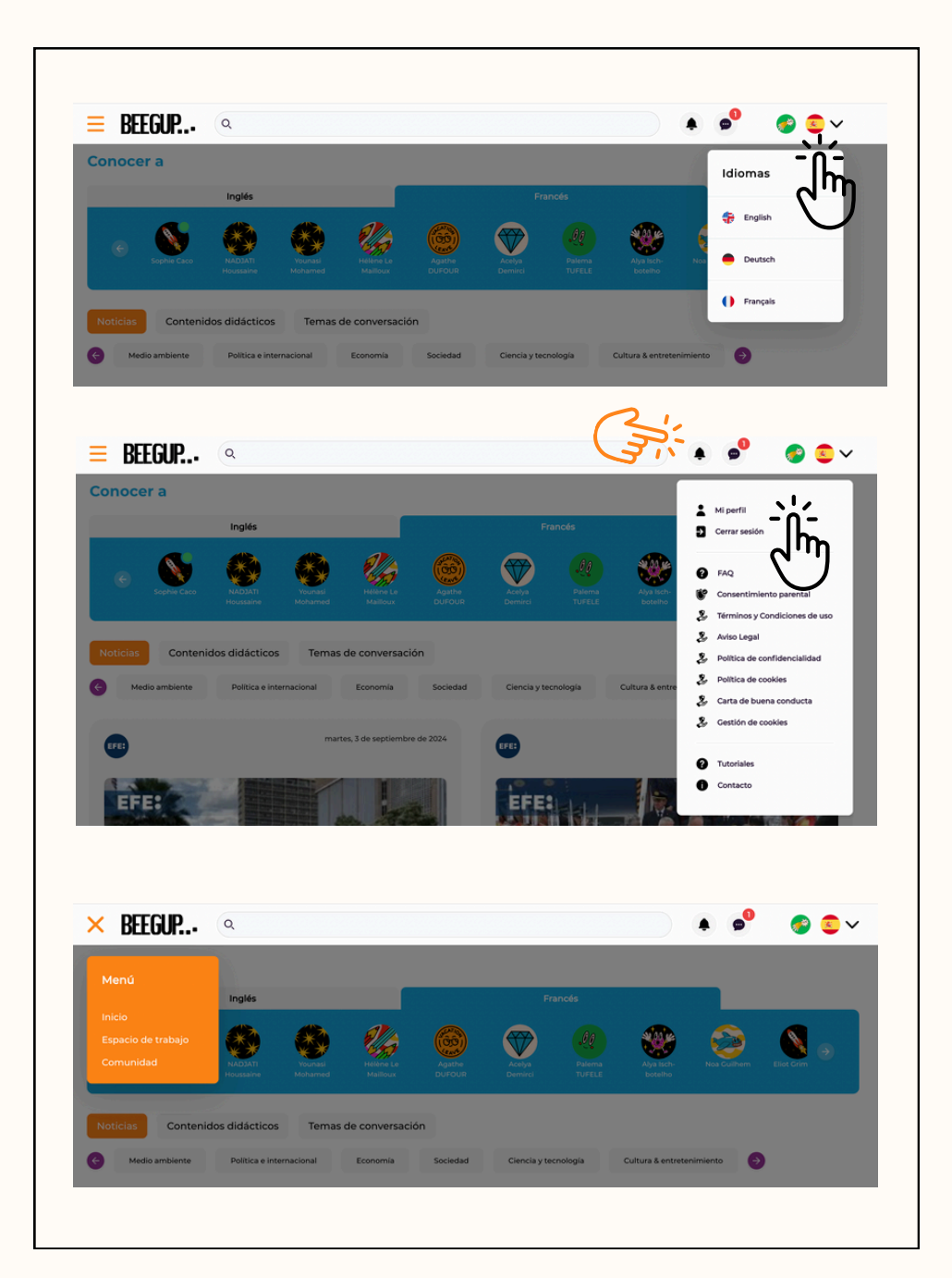

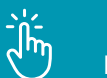

#### ELEGIR EL IDIOMA

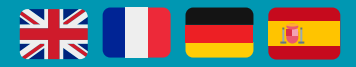

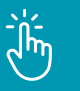

#### CONSULTAR/EDITAR TU PERFIL CONSULTAR LOS DOCUMENTOS RGPD Y EL CÓDIGO DE BUENA CONDUCTA DESCARGAR LOS TUTORIALES DESCARGAR EL CONSENTIMIENTO PARENTAL CONTACTAR CON EL EQUIPO DE BEEGUP

#### INFORMACIÓN DE PERFIL

Nombre de la escuela-Instituto / ciudad / país / lengua materna / idioma(s) estudiado(s) / año de nacimiento / artículos que te interesan / miembros de tu comunidad

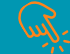

Ξ

#### CONSULTAR NOTIFICACIONES Y MENSAJES

#### MENÚ

ACCEDER AL ESPACIO DE TRABAJO GESTIONAR TU COMUNIDAD

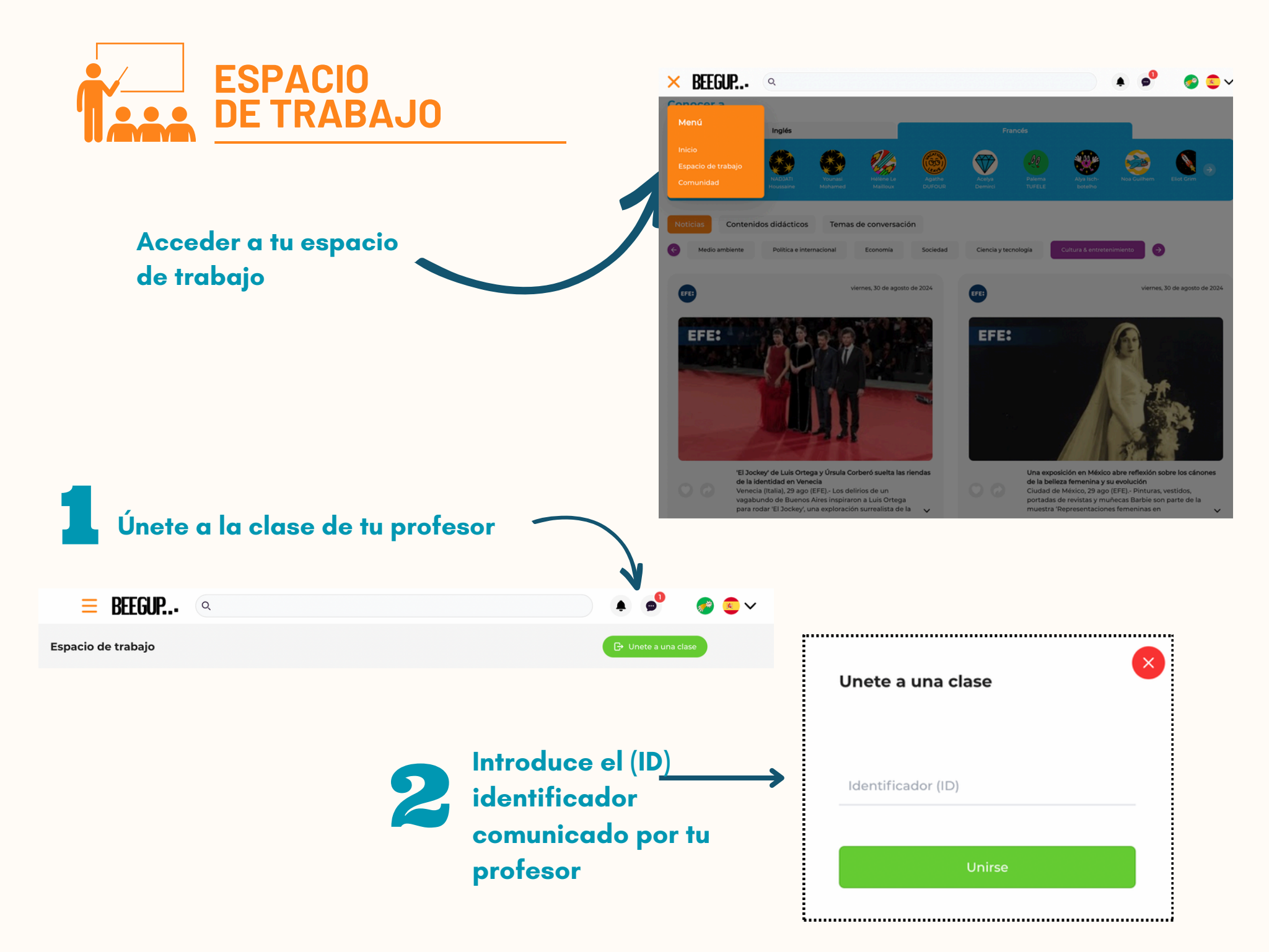

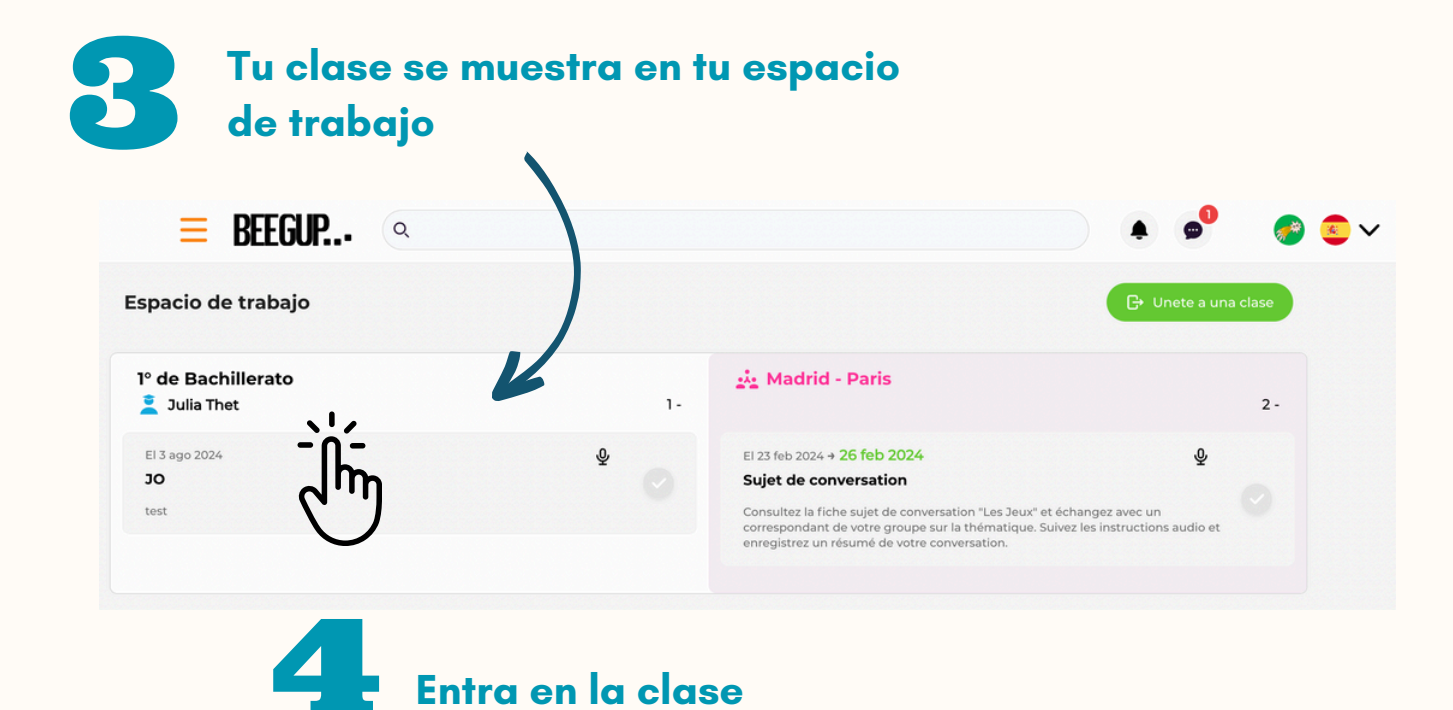

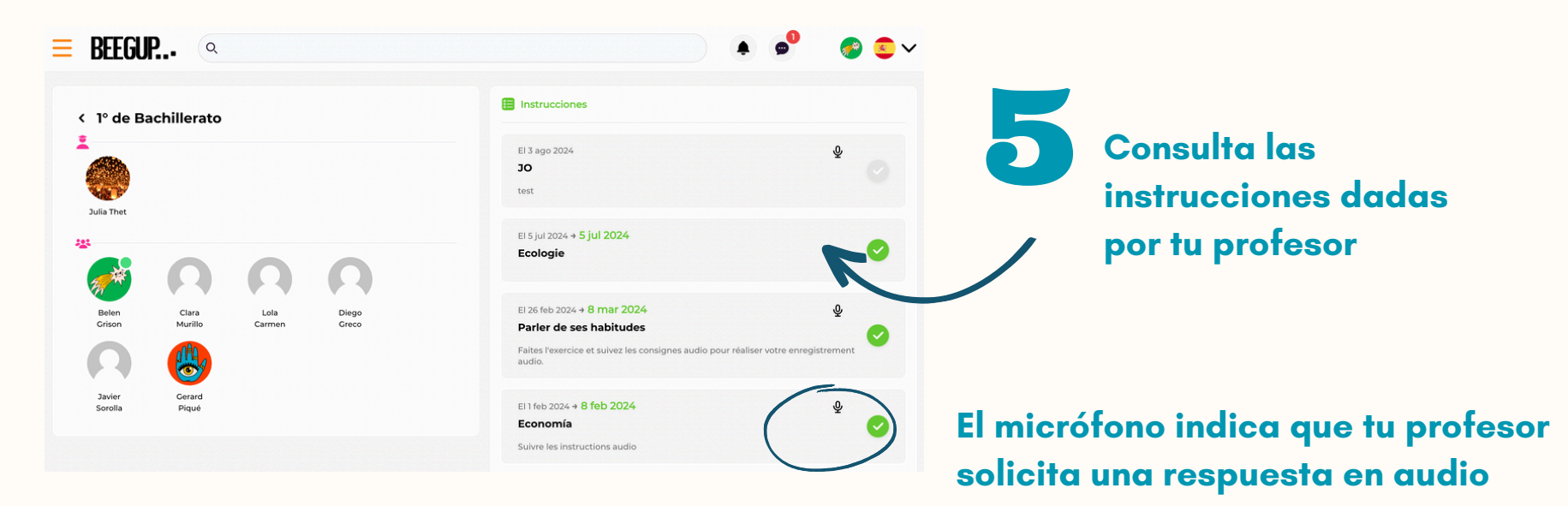

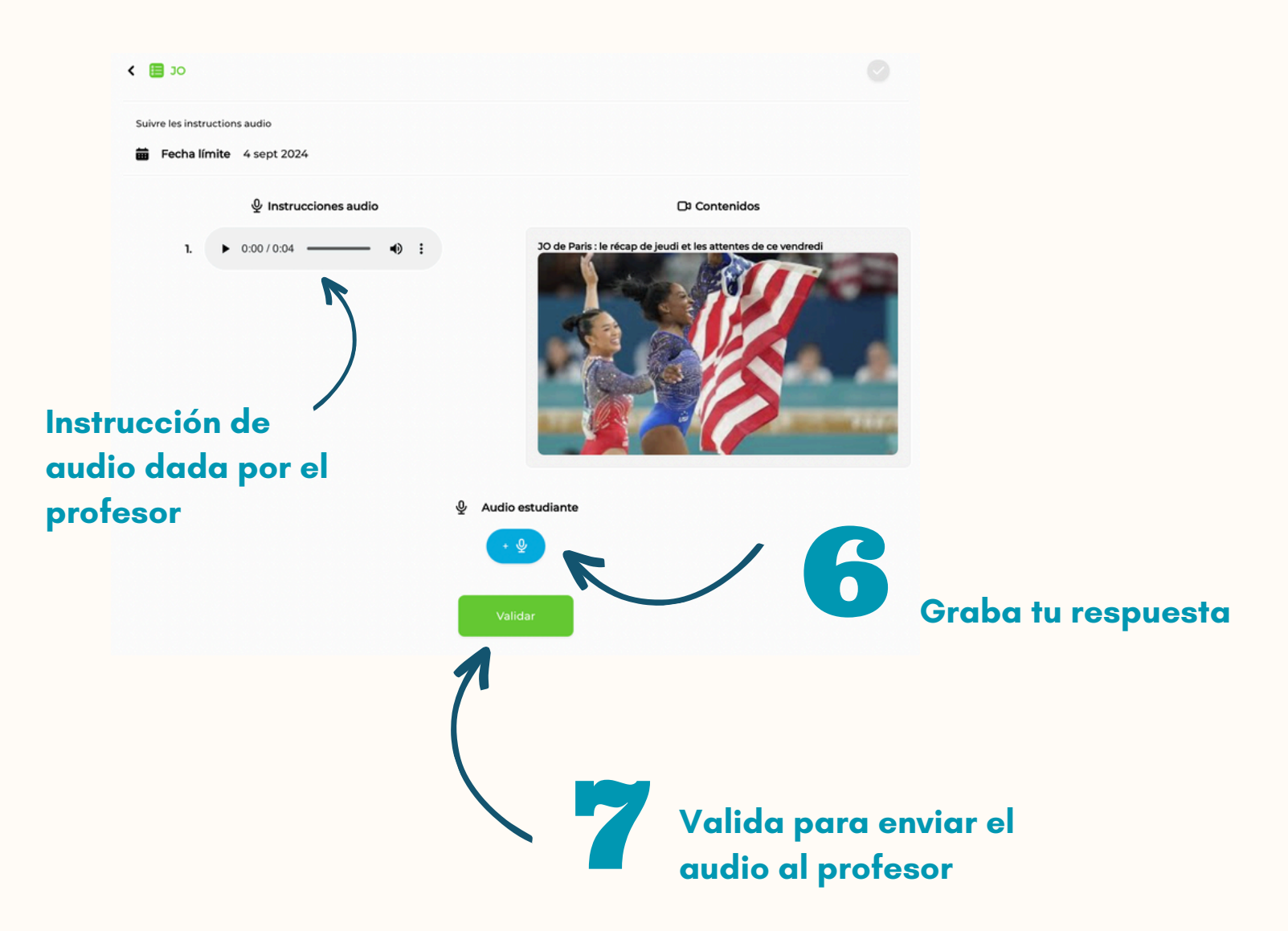

## TRABAJAR EN UNA CLASE DE INTERCAMBIO LINGÜÍSTICO

Tu profesor puede crear una clase de intercambio lingüístico para que trabajes con compañeros de idiomas. Recibirás una notificación y serás integrado automáticamente a la clase.

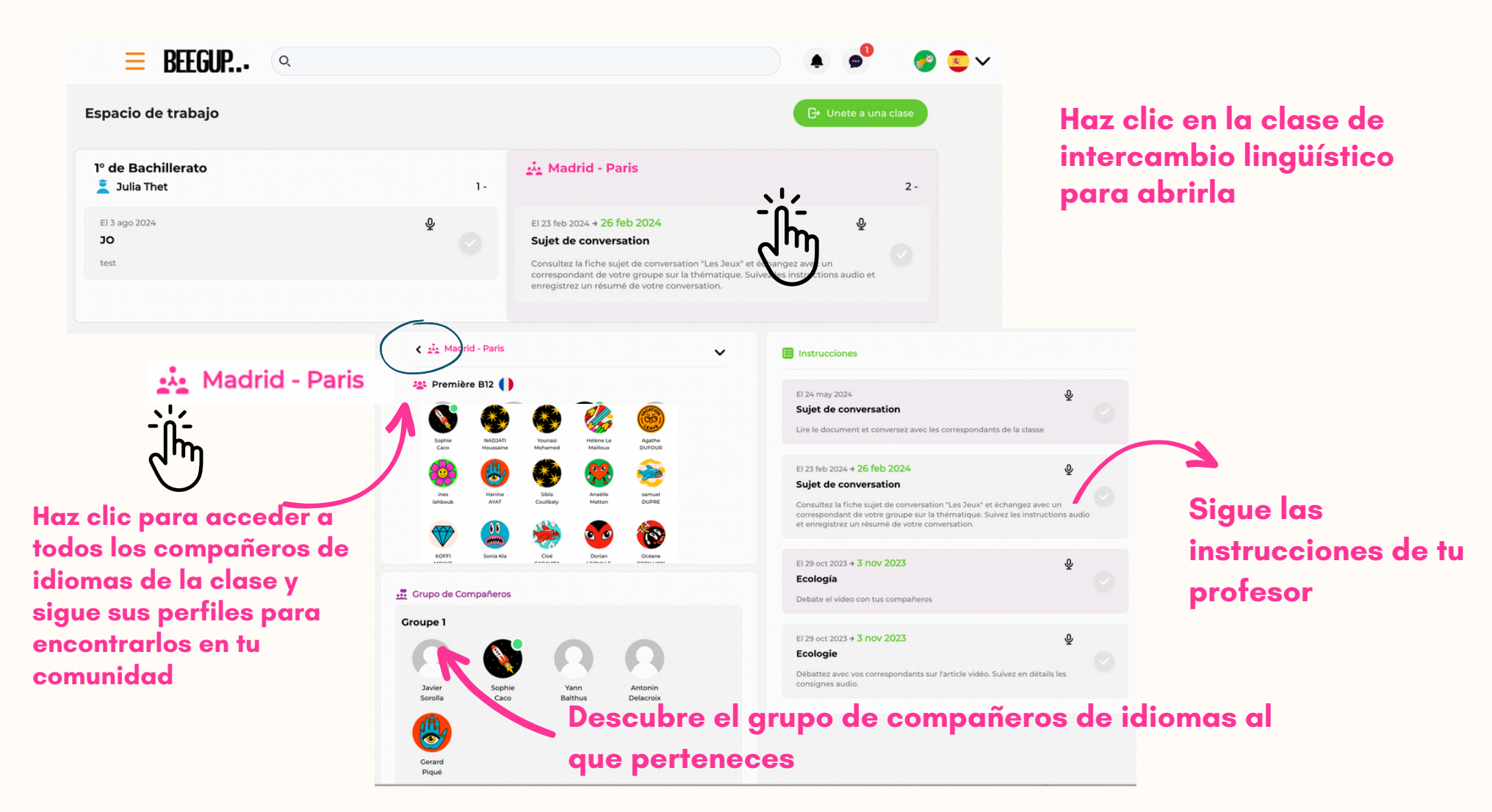

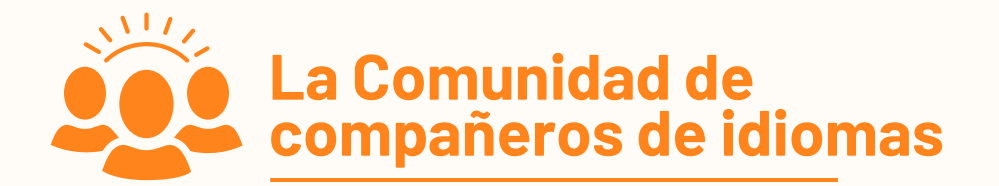

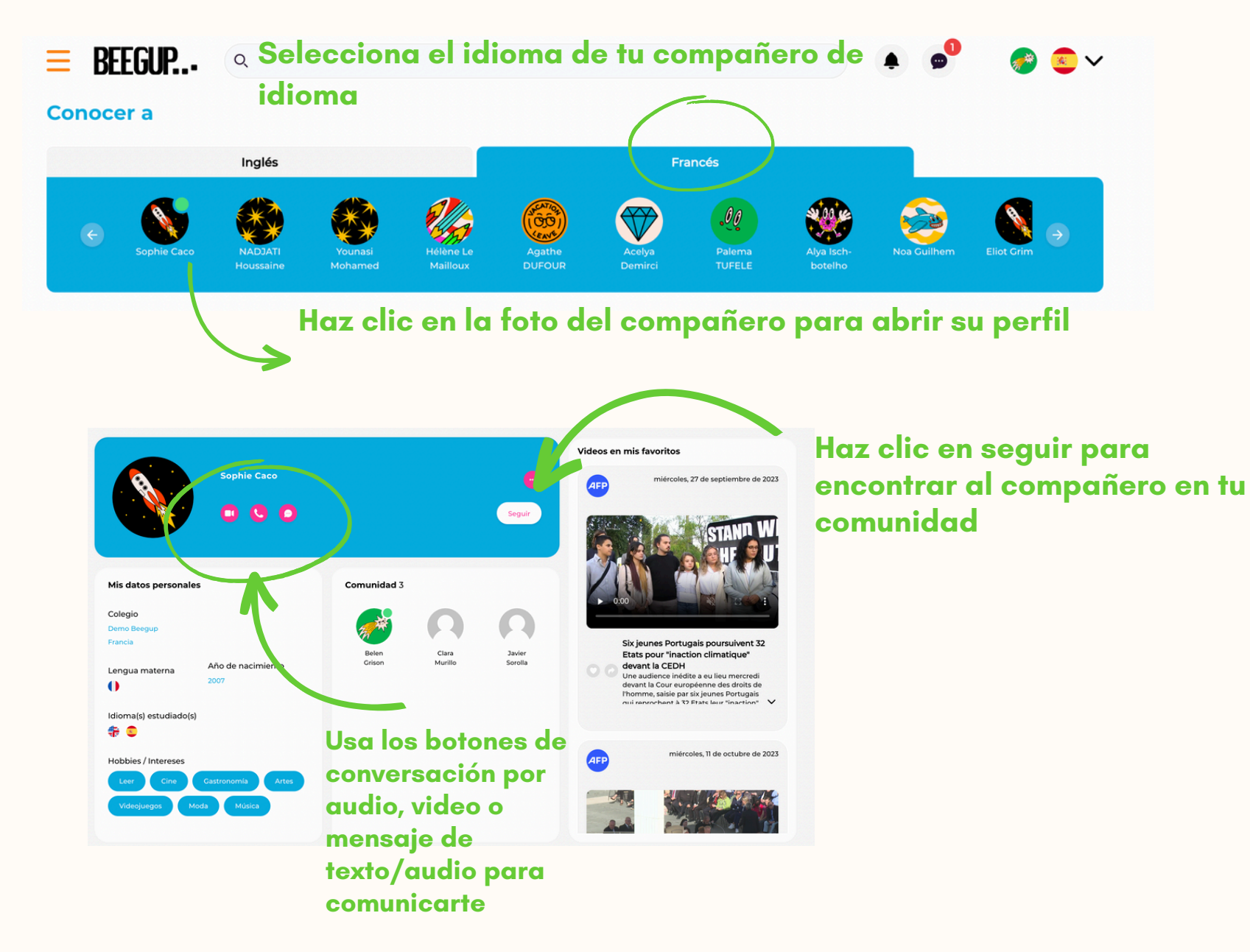

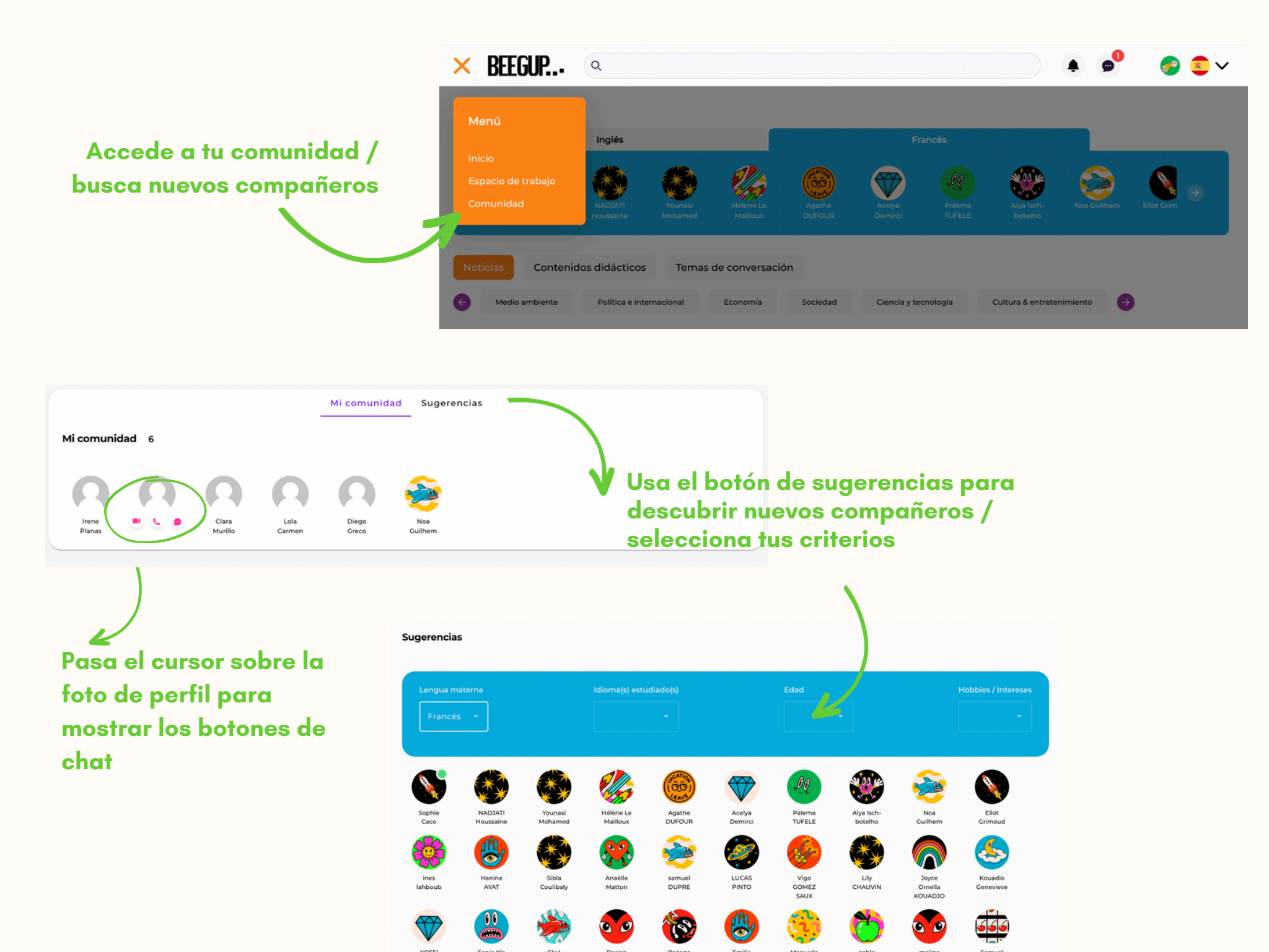

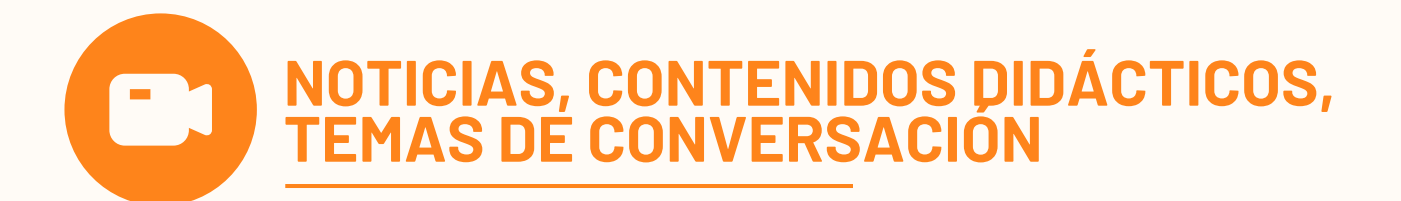

# Consulta diariamente el feed de noticias para mejorar tu comprensión y familiarizarte con los acentos

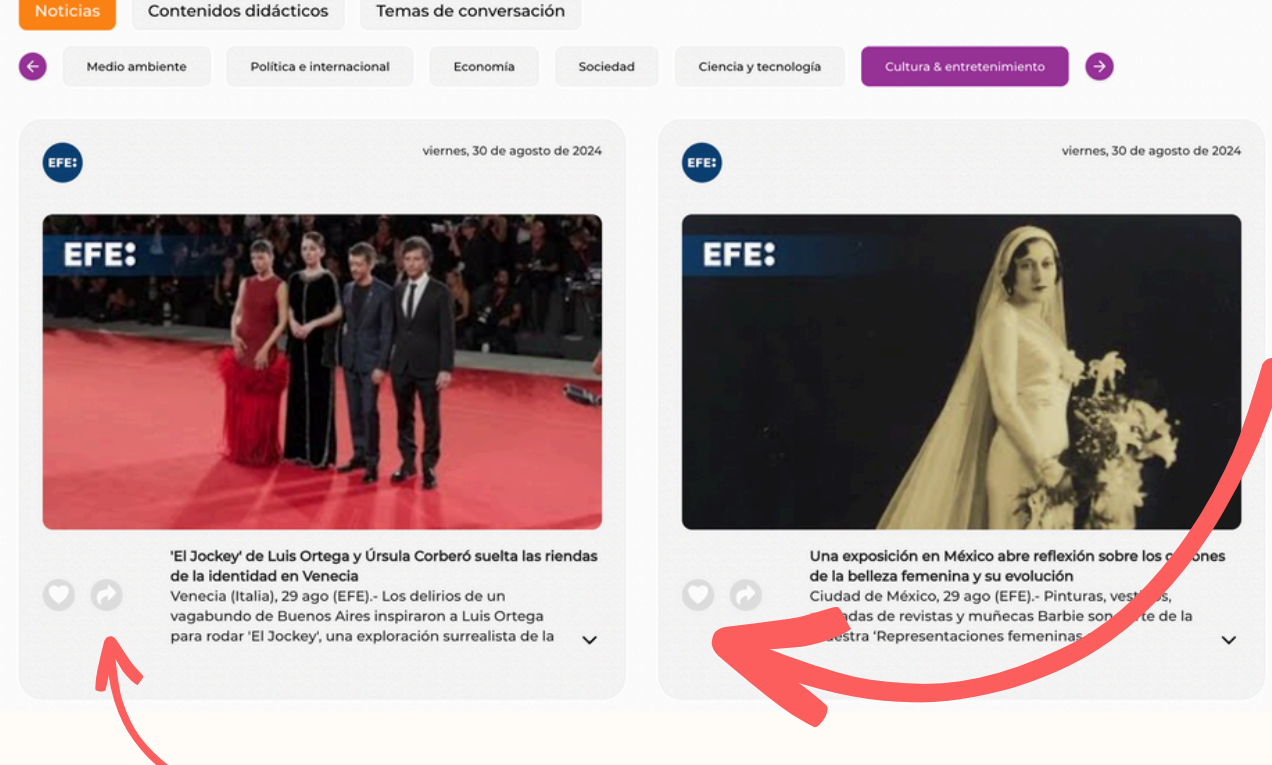

Haz clic en "me gusta" para conectarte con compañeros que comparten los mismos intereses. El artículo se archiva en tu perfil.

Comparte el artículo con tus compañeros para discutirlo

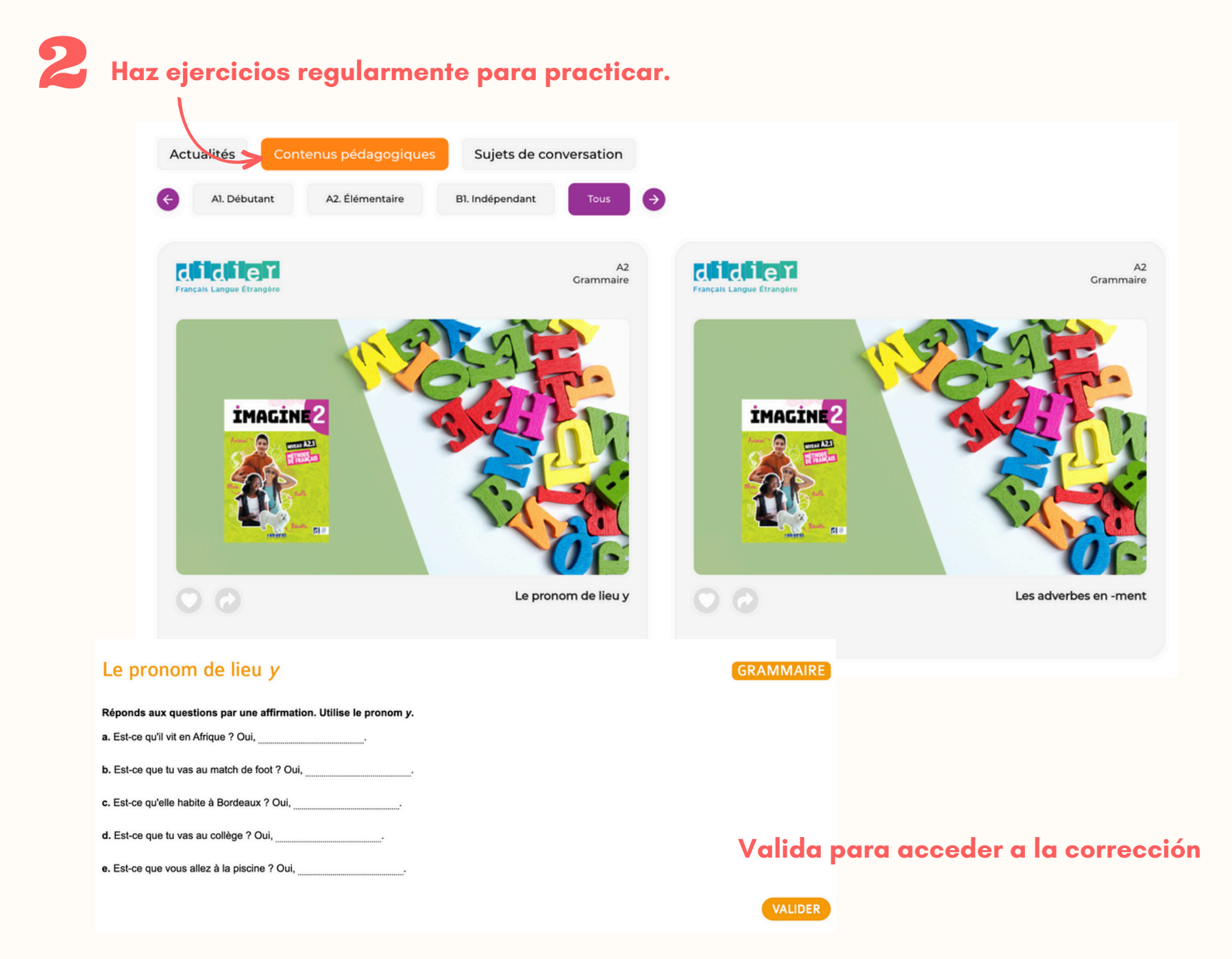